#### 悟空图像安装使用说明

一、确定您的操作系统

在安装之前,请首选确定您的操作系统,每一种操作系统和 CPU 的组合都 需要对应的安装包。一般情况下 Windows 操作系统直接运行 64 位安装程序或 者 32 位安装程序即可(取决于操作系统是 64 位还是 32 位)。

| CPU 类型            | 操作系统类型  | 备注                 |  |
|-------------------|---------|--------------------|--|
| X86 系列(Intel、AMD) | Windows | Windows10、Windows7 |  |
|                   | Linux   | Ubuntu             |  |
| て咲                | 麒麟操作系统  |                    |  |
| し、四               | 统信操作系统  |                    |  |
|                   | 麒麟操作系统  |                    |  |
|                   | 统信操作系统  |                    |  |

悟空图像支持的环境如下:

悟空图像基于其它操作系统的安装包,因为操作系统经常升级更新,安装包需要动态生成。如有需求,请和我们客服直接联系,我们将给您下载链接。

### 客服电话: 400-082-0206

二、运行安装程序

一般情况下,双击安装包文件,即可进入安装过程。比如 Windows10 的 64 位环境 (最常见的环境),我们双击 "himirage\_1.5.1.11119\_x64.msi"。具体步骤如下:

(一) 首次安装

1. 欢迎界面

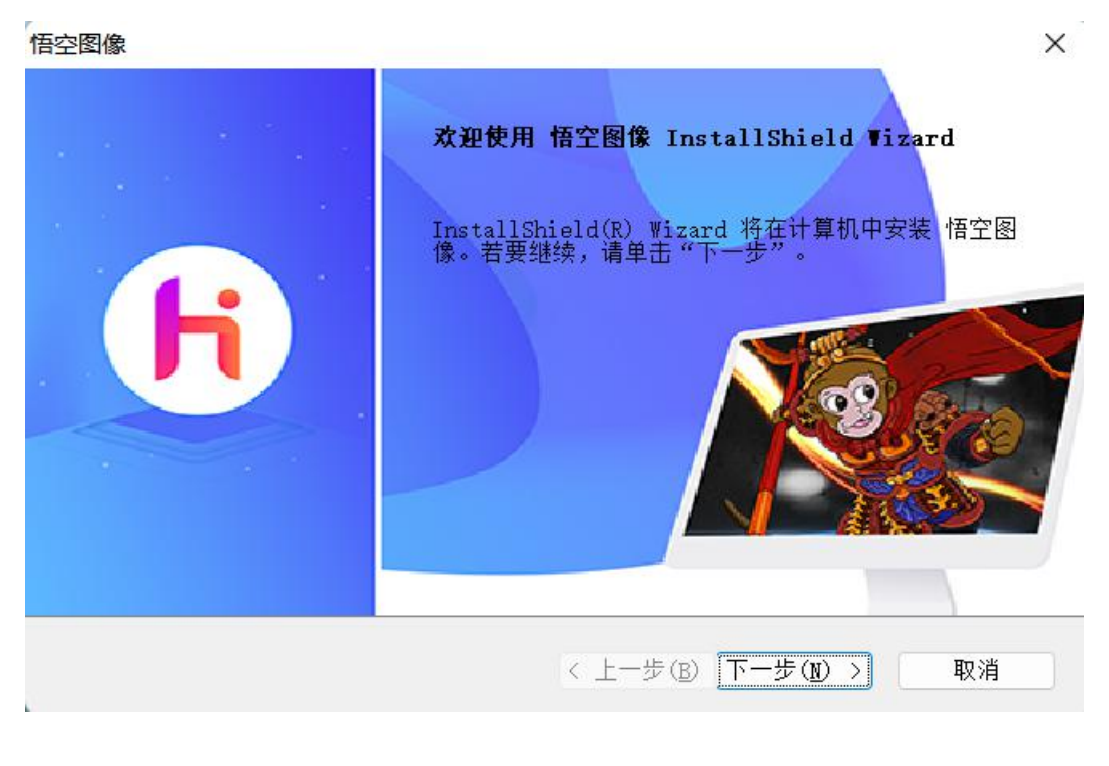

2. 协议条款

| 请仔细阅读下面的许可证协议。                                                                                                    | / 小心科技                                                   |
|----------------------------------------------------------------------------------------------------|----------------------------------------------------------|
| 悟空图像软件使用许可及                                                                                                    | 及服务协议                                                    |
| <ul> <li>导言</li> <li>欢迎您使用悟空图像软件及服务!</li> <li>为使用悟空图像软件(以下简称"本软件</li> <li>并遵守《悟空图像软件使用许可及服务协议》</li> <li>议")。请您务必审慎阅读、充分理解各条款</li> <li>制责任的条款,以及开诵或使用某项服务的单</li> </ul> | +")及服务,您应当阅读<br>(以下简称"本协<br>《内容,特别是免除或者限<br>1独协议,并选择接受或不 |
| <ul> <li>● 我接受许可证协议中的条款(<u>A</u>)</li> <li>○ 我不接受许可证协议中的条款(D)</li> </ul>                                                                                              | 打印(E)                                                    |

3. 客户信息

## 恒四图像

| 悟空图像                   |                      | × |
|------------------------|----------------------|---|
| <b>客户信息</b><br>输入您的信息。 | ↓ 亦心科技               |   |
| 请输入您的名字和所在公司的名称。       |                      |   |
| 用户名(U):                |                      |   |
| 2                      |                      |   |
| 公司名称(C):               |                      |   |
| h                      |                      |   |
| InstallShield          |                      |   |
|                        | < 上一步(B) 下一步(D) > 取消 | _ |

## 4. 选择目的地位置

| 悟空图像                                 | ×                    |
|--------------------------------------|----------------------|
| <b>选择目的地位置</b><br>选择安装程序在其中安装文件的文件夹。 | ▼ 亦心科技               |
| 安装程序将在以下文件夹中安装 悟空图像。                 |                      |
| 要安装到此文件夹,请单击"下一步"。要家<br>选择其它文件夹。     | 安装到其它文件夹,请单击"浏览",然后  |
| 日始地支持士                               |                      |
| 日的地文件类                               | 241147 (m)           |
| C:\Program Files\yeeheart\himirage\  | 刻瓦(B)                |
| InstallShield                        |                      |
|                                      | < 上一步(B) 下一步(D) > 取消 |
| 5. 可以安装程序了                           |                      |

| 可以安装该程序7       回号已就结,可以开始安装7。         单击 "安装" 以开始安装。         如果要检查或更改任何安装设置,请单击 "上一步"。单击 "取消" 退出安装向导。         InstallShield         (上一步(2) 安装 取消         6. 安装状态         悟空图像         文表状态         「安装状态         「田stallShield         InstallShield         InstallShield         「回去目lShield(R) Wizard 正在安装 悟空图像         InstallShield         「四本目目Shield(R) Wizard 正在安装 悟空图像 | 悟空    |                                       | × |
|----------------------------------------------------------------------------------------------------|-------|---------------------------------------|---|
| 単击"安装"以开始安装。<br>加果要检查或更改任何安装设置,请单击"上一步"。单击"取消"退出安装向导。<br>InstallShield<br>▲ 上一步 (g) 安装 取消<br>6. 安装状态<br>香空图像<br>★ 安装状态<br>TestallShield (R) ♥izard 正在安装 悟空图像<br>InstallShield (R) ♥izard 正在安装 悟空图像                                                                                                    | ī     | n以安莱该程序了<br>向导已就绪,可以开始安装了。            |   |
| 如果要检查或更改任何安装设置,请单击"上一步"。单击"取消"退出安装向导。<br>InstallShield<br>(上一步(E) 安装 取消<br>6. 安装状态<br>雷空图像<br>本<br>安装状态<br>InstallShield(R) Vizard 正在安装 悟空图像<br>InstallShield(R) Vizard 正在安装 悟空图像<br>アガロレ和15                                                                                                    |       | 单击"安装"以开始安装。                          |   |
| InstallShield       (上一步(2) 安装 取消         6. 安装状态       (日本の)         「安装状态       (日本の)         安装状态       (日本の)         「InstallShield(R) Wizard 正在安装 悟空图像         InstallShield(R) Wizard 正在安装 悟空图像                                                                                                    |       | 如果要检查或更改任何安装设置,请单击"上一步"。单击"取消"退出安装向导。 |   |
| InstallShield<br>( 上一步 (B) 安装 取満<br>6. 安装状态<br>悟空图像 ×<br>安装状态<br>InstallShield (R) Wizard 正在安装 悟空图像                                                                                                    |       |                                       |   |
| InstallShield<br>( 上一步 (B) 安装 取消<br>6. 安装状态<br><b>客装状态</b><br><b>家装状态</b><br>InstallShield (R) Wizard 正在安装 悟空图像<br>InstallShield (R) Wizard 正在安装 悟空图像                                                                                                    |       |                                       |   |
| InstallShield<br>( 上一步 (B) 安装 取消<br>6. 安装状态<br>悟空图像 ×<br>安装状态<br>InstallShield (R) Wizard 正在安装 悟空图像<br>InstallShield                                                                                                    |       |                                       |   |
| InstallShield         く上一步(B) 安装<取消                                                                                                    |       |                                       |   |
| InstallShield<br>(上一步(B) 安装 取消<br>6. 安装状态<br>雷空图像<br><b>安装状态</b><br>InstallShield(R) Wizard 正在安装 悟空图像<br>InstallShield                                                                                                    |       |                                       |   |
| InstallShield<br>( 上一步(B) 安装 取消<br>6. 安装状态<br><b>安装状态</b><br><b>安装状态</b><br>InstallShield(R) Wizard 正在安装 悟空图像<br>InstallShield                                                                                                    |       |                                       |   |
| ▲ 生一步(B) 安装 取消 6. 安装状态 唐空图像 ★ ★ 安装状态 ★ 安装状态 ■ 小小小科技 InstallShield(R) ₩izard 正在安装 悟空图像 ■ 小水出IShield(R) ₩izard 正在安装 悟空图像 ■ 小水出IShield(R) ₩izard 正在安装 悟空图像                                                                                                    | Insta | allShield                             |   |
| 6. 安装状态<br>re空图像 ×<br>安装状态<br>InstallShield(R) Wizard 正在安装 悟空图像<br>InstallShield                                                                                                    | Linde | < 上一步(B) 安装 取消                        |   |
| refee图像 ×<br>安装状态<br>InstallShield(R) Wizard 正在安装 悟空图像                                                                                                    | 6.    | 安装状态                                  |   |
| 安装状态       下小心科技         InstallShield(R) Wizard 正在安装 悟空图像                                                                                                    | 悟空    |                                       | × |
| InstallShield(R) Wizard 正在安装 悟空图像                                                                                                    | 3     | **** 小心科技                             |   |
| InstallShield取消                                                                                                    |       | InstallShield(R) Wizard 正在安装 悟空图像     | 1 |
| InstallShield取消                                                                                                    |       |                                       |   |
| InstallShield取消                                                                                                    |       |                                       |   |
| InstallShield取消                                                                                                    |       |                                       |   |
| InstallShield                                                                                                    |       |                                       |   |
| InstallShield                                                                                                    |       |                                       |   |
| InstallShield                                                                                                    |       |                                       |   |
| InstallShield                                                                                                    |       |                                       |   |
| 取消                                                                                                    | Insta | ulShield                              |   |
|                                                                                                    |       | 取消                                    |   |

7. 安装完成

| 悟空图像                                                           |                                                                             |
|----------------------------------------------------------------|-----------------------------------------------------------------------------|
| G                                                              | InstallShield ₩izard 完成<br>InstallShield Wizard 已成功安装 悟空图像,单击"完<br>成"以退出向导。 |
|                                                                | < 上一步(B) 完成 取消                                                              |
| (二) 修复安装<br>1. 选项页面                                            |                                                                             |
| 悟空图像                                                           | ×                                                                           |
| <b>欢迎</b><br>修改、修复或删除程序。                                       | ▼ 亦心科技                                                                      |
| 欢迎使用 悟空图像 安装维护程序<br>洗项。                                        | 7。使用此程序可以修改当前的安装。单击下列其中一个                                                   |
| <ul> <li>●修改())</li> <li>●修改())</li> <li>●送择要添加的新程序</li> </ul> | <sup>7</sup> 功能或选择要除去的当前已安装功能。                                              |
| ○修复(E)                                                         |                                                                             |

重新安装以前的安装程序安装的所有程序功能。

< 上一步(B) 下一步(M) >

取消

除去所有已安装功能。

○除去(<u>R</u>)

InstallShield -

2. 修改页面

 $\odot$ 

0

| 悟空       | 图像                                                      |        |         |                  | ×          |
|----------|---------------------------------------------------------|--------|---------|------------------|------------|
| 赵        | <b>选择功能</b><br>选择安装程序将安装的功能。                            |        | ⑦亦      | 心科排              | 支          |
|          | 请选择要安装的功能,清除无需安装的功能                                     | 0      |         |                  |            |
|          | ▼ 王程序                                                   |        | 描述      |                  |            |
|          | 需要 0.00 MB 的空间(在 C 驱动器上)<br>有 52995.41 MB 的可用空间(在 C 驱动器 | 器上)    |         |                  |            |
| Insta    | liShield                                                | < 上一步( | B) (下一步 | ( <u>N</u> ) > I | <b>汉</b> 消 |
| 3.<br>4. | 修复和除去无选择,同安装界面。<br>维护完成                                 |        |         |                  |            |

悟空图像

|   | 维护完成                                        |
|---|---------------------------------------------|
|   | InstallShield ₩izard 已完成在 悟空图像 上执行维护操<br>作。 |
| H |                                             |
|   |                                             |
|   | < 上一步(B) 完成 取消                              |

# 5. 中断页面

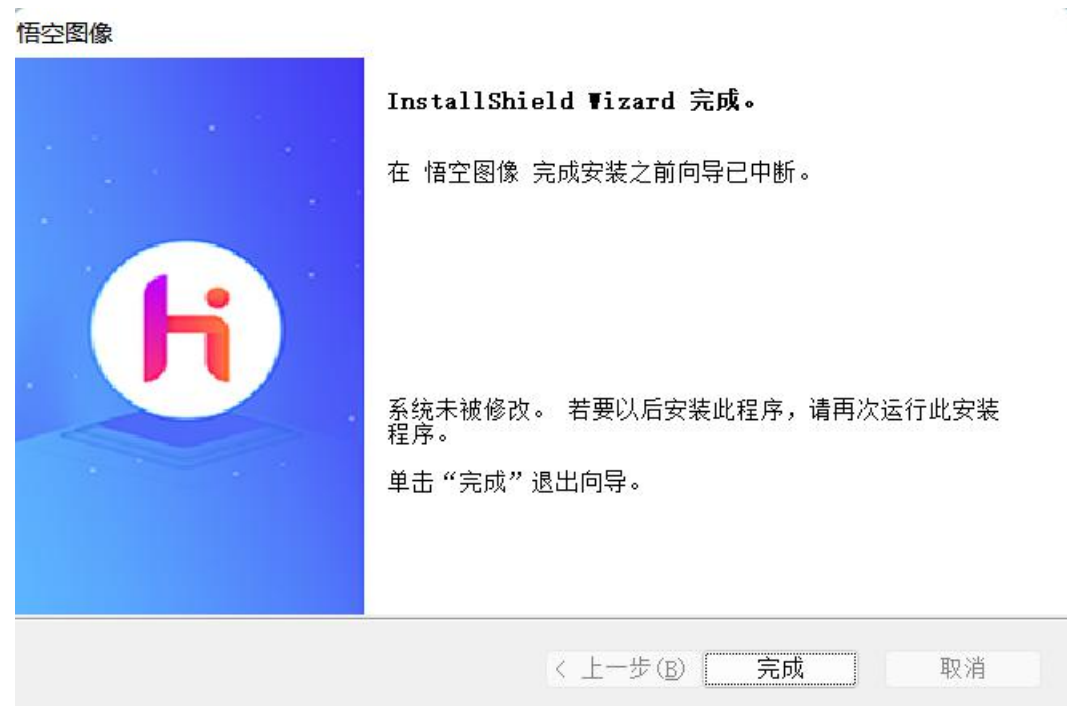

- (三) 升级安装
- 1. 版本升级提示

|                                                            | ★ 悟空图像 全新的图像处理软件                                |
|------------------------------------------------------------|-------------------------------------------------|
| 升级提示                                                       | → 的技术沉淀<br>岩満全球的共享软件<br>人自己的PS                  |
| [版本号:1.5.1.1119]<br>[发布说明:修复了一些已知问题]<br>应用更新包已下载,是否进行重启升级? | 的图像处理功能<br>他AI的处理<br>图和快乐                       |
|                                                            | 像<br>生<br>血(()))))))))))))))))))))))))))))))))) |
|                                                            | 社世界更加美好!<br>☑ 启动时始终显示                           |
|                                                            | → 直接进入                                          |

X

2. 版本覆盖提示

#### 悟空图像

| ?) | 检测到本地已安装了其他版本, | 为确保正确安装证 | 青卸载该版本! |
|----|----------------|----------|---------|
|    |                |          | F       |
|    |                | EM       | 조(NI)   |

点击"是"按钮

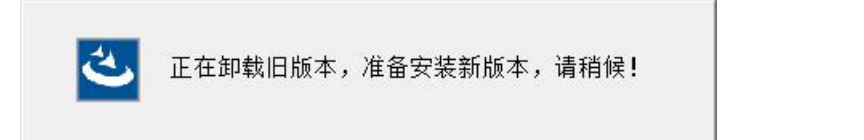

3. 安装新版本

| 悟空图像                              |          |          |      | $\times$ |
|-----------------------------------|----------|----------|------|----------|
| <b>可以安装该程序了</b><br>向导已就绪,可以开始安装了。 |          | 7 亦心     | 科技   |          |
| 单击"安装"以开始安装。                      | ille -   |          |      |          |
| 如果要检查或更改任何安装设置,请单击'               | "上一步"。单词 | 击"取消"退出安 | 装向导。 |          |
|                                   |          |          |      |          |
|                                   |          |          |      |          |
|                                   |          |          |      |          |
|                                   |          |          |      |          |
|                                   |          |          |      |          |
|                                   |          |          |      |          |
| InstallShield                     |          |          |      |          |
|                                   | < 上一步(B) | ) 安装     | 取消   |          |
| 4. 安装状态                           |          |          |      |          |
| 悟空图像                              |          |          |      | ×        |
| 安装状态                              |          | 7 亦心     | 科技   |          |
| InstallShield(R) Wizard 正在安装 悟空   | E图像      |          |      |          |
|                                   |          |          |      |          |
|                                   |          |          |      |          |
| 正在验证安装                            |          |          |      |          |
|                                   |          |          |      |          |
|                                   |          |          |      |          |
|                                   |          |          |      |          |
|                                   |          |          |      |          |
| InstallShield                     |          |          |      |          |
|                                   |          |          | 取消   |          |
| 5. 安装完成                           |          |          |      |          |

| 悟空图像                        |                                                                             |
|-----------------------------|-----------------------------------------------------------------------------|
| G                           | InstallShield ₩izard 完成<br>InstallShield Wizard 已成功安装 悟空图像,单击"完<br>成"以退出向导。 |
|                             | < 上一步(B) 完成 取消                                                              |
| (四) 卸载安装<br>1. 卸载提示         |                                                                             |
| 悟空图像 - InstallShield Wizard | $\times$                                                                    |
| 是否要完全除去所选应用程序及其             | 所有功能?                                                                       |
| 是①                          | 否(N)                                                                        |

2. 执行卸载

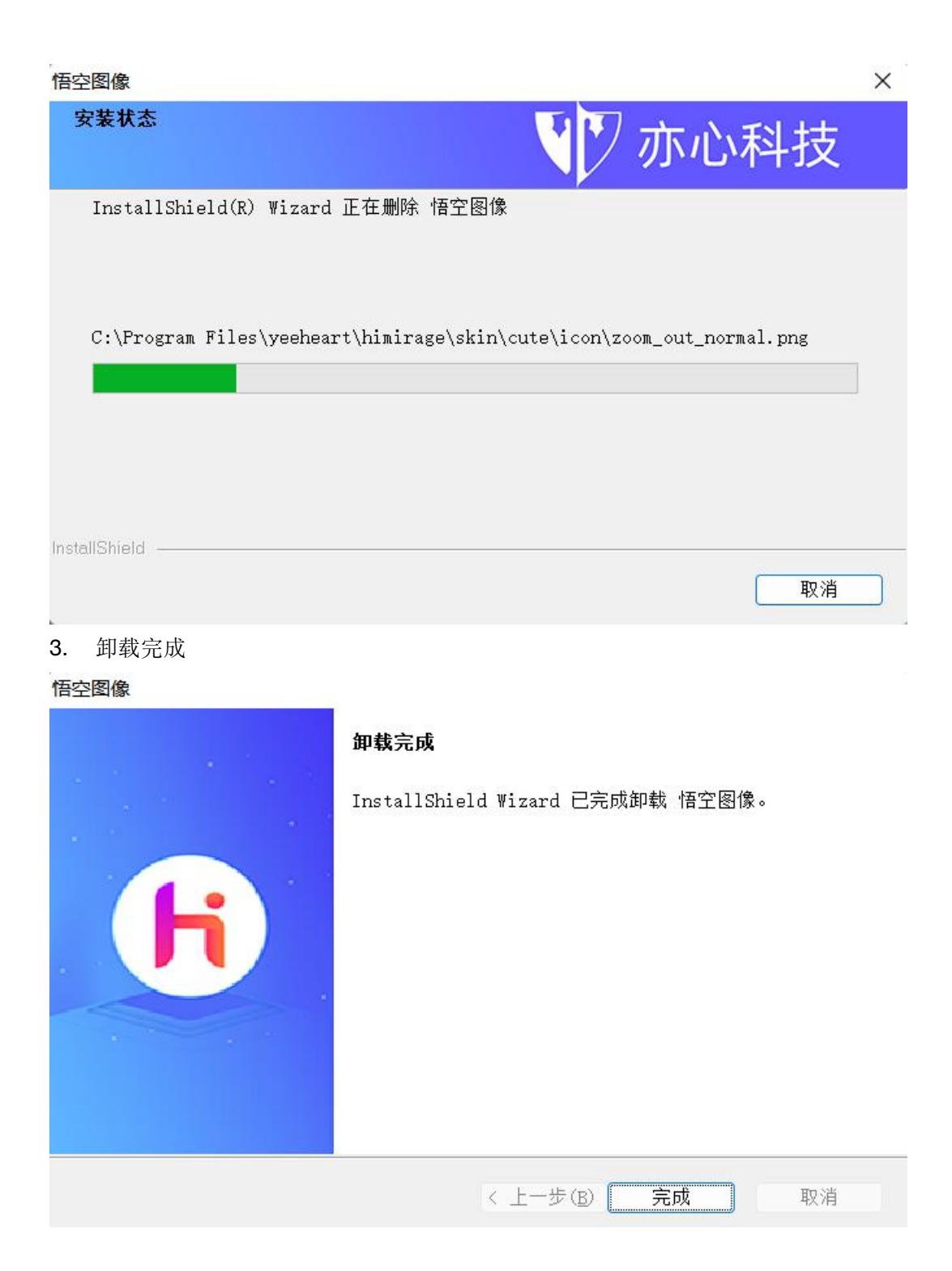

三、注册与登陆

悟空图像部分功能需要网络才能使用,比如网络共享、手机传图等等,因此 需要用户首先进行注册。

(一) 注册

我们的注册方式非常灵活,用户首次登录即自动注册成为悟空图像会员。

| 登录/注册                          | × |
|--------------------------------|---|
| 手机/EMail登录                     |   |
| 手机/EMail:                      |   |
| 验证码(4位数字/字母): 获取验证码            |   |
| 切换为使用密码登录>                     |   |
| 首次登录请使用验证码方式登录,登录后即注册成为悟空图像用户。 |   |
| ✓ 登录即表明你同意 《悟空型》《用户协议》         |   |
| 确定                             |   |

(二)登陆

用户可通过两种方式登录悟空图像。

- 1. 验证码登录
- 进入悟空图像软件界面,点击右上方"登录/注册"按钮。

| 8           | 登录 注册 | * | 0 | - | × |
|-------------|-------|---|---|---|---|
| 00 , , , >> |       |   |   |   |   |

图 1

 在弹出窗中填写手机号码或者邮箱,点击获取验证码(手机验证码发送 至手机短信,邮箱验证码发送到邮箱)输入验证码,点击"确定"按钮 登录。

| 登录/注册                          | × |
|--------------------------------|---|
| 手机/EMail登录<br>                 |   |
| 手机/EMail:                      |   |
| 验证码(4位数字/字母): 获取验证码            |   |
| 切换为使用密码登录>                     |   |
| 首次登录请使用验证码方式登录,登录后即注册成为悟空图像用户。 |   |
| ✓ 登录即表明你同意 <u>《悟空图像用户协议》</u>   |   |
| 确定                             |   |

图 2

- 2. 密码登录
- 密码登录需用户登录后,在设置界面中设置密码
  - 1) 点击软件右上方"设置"

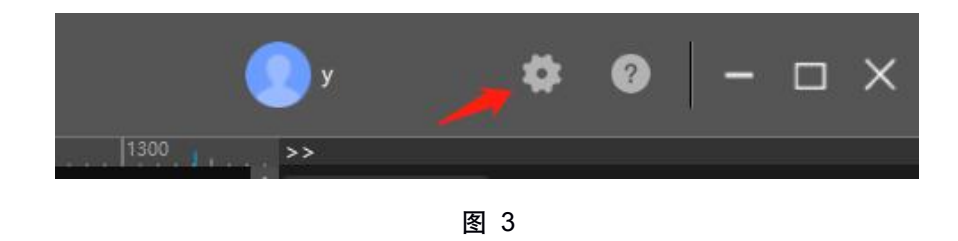

- 2) 在弹出的"设置"框中,选择个人设置。
- ◆ 连续两次输入相同密码 (密码为 6-16 位字母数字组合)
- ◆ 点击获取,输入验证码(手机登录用户,验证码发送至手机短信; 邮箱登录用户,验证码发送至邮箱)
- ◆ 点击下方"保存设置"设置登录密码

| 设置     |                               |      |            |       | × |  |
|--------|-------------------------------|------|------------|-------|---|--|
| 软件设置   | 个人设置                          | 邀请码  | 使用反馈       |       |   |  |
| 在此可设置或 | 在此可设置或者修改您的登录密码,更多设置请点击此处进入官网 |      |            |       |   |  |
| 新密码    | (6~16位字母和数字                   | 组合): |            |       |   |  |
| 请重新    | 输入新密码:                        |      |            |       |   |  |
| 验证码    | (4位数字/字母):                    |      |            | 获取验证码 |   |  |
|        | I                             | 保存   | <b>字设置</b> | 1     |   |  |
|        |                               | 退出   | 出登录        |       |   |  |

图 4

● 点击登录弹窗中的"切换为使用密码登录",切换至账号密码登录

| 登录/注册                                          | × |
|------------------------------------------------|---|
| 手机/EMail登录<br>                                 |   |
| 手机/EMail:                                      |   |
| 验证码(4位数字/字母): 获取验证码                            |   |
| 切换为使用密码登录><br>首次交录请使用验证码方式登录,登录后即注册成为悟空图像用户。   |   |
| <ul> <li>登录即表明你同意 <u>(福空閣@用户协议)</u></li> </ul> |   |
| 确定                                             |   |
| 图 5                                            |   |

● 输入手机/邮箱、密码,点击"确定"登录。

| 登录/注册                          |                    | × |  |  |  |
|--------------------------------|--------------------|---|--|--|--|
| 手机/EMail登录                     |                    |   |  |  |  |
| 手机/EMail:                      |                    |   |  |  |  |
| 密码:                            |                    |   |  |  |  |
|                                | 切换为使用验证码登录>        |   |  |  |  |
| 首次登录请使用验证码方式登录,登录后即注册成为悟空图像用户。 |                    |   |  |  |  |
|                                | 录即表明你同意 《悟空图集用户协议》 |   |  |  |  |
|                                | 确定                 |   |  |  |  |
|                                | 图 6                |   |  |  |  |

四、激活

 在悟空图像右上角点击用户头像,在弹出页面中点击"会员激活"按钮, 进入会员激活页面

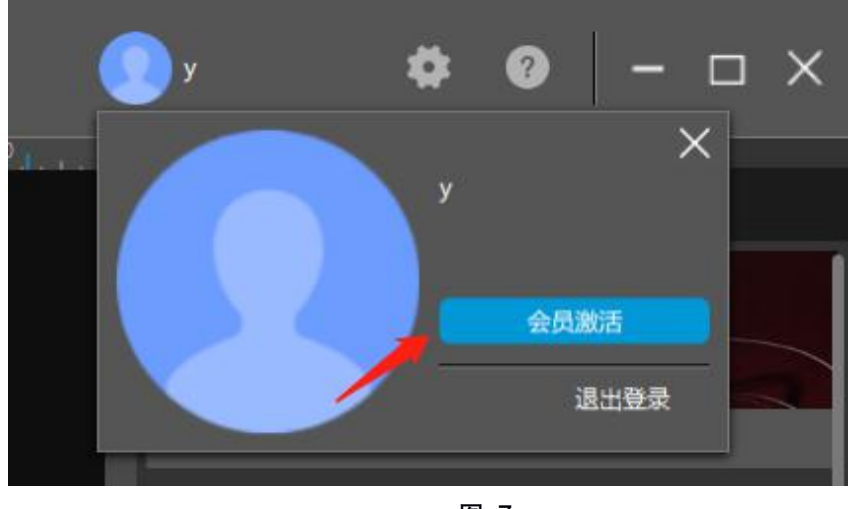

- 图 7
- 进入"会员卡激活"页面,输入16位激活码,点击"立即激活"激活 会员,点击"查询时长"查看激活码时效。

| < 超级会员 白金会员 会 | 员卡激活 特权介绍                                                                                                    |                                                          | 🔵 y 😥          |
|---------------|----------------------------------------------------------------------------------------------------|----------------------------------------------------------|----------------|
|               | 7. 6971<br>                                                                                                    | 日本<br>日本<br>日本<br>日本<br>日本<br>日本<br>日本<br>日本<br>日本<br>日本 |                |
|               | 数法副使用规模<br>1. 操在有效期刊数法, 绘制数法研究政;<br>2. 会员有效期利、数法目算起,同一加亏管用多个数法码, 会员期目动提长;<br>3. 这四相差自全会员, 数无超级学员法, 优化和利益提合员, 超级会员过期后, 你复为白金会员;<br>4. 数法成功后, 影可予有口影会员服务<br>3. 包达律师记书的范围内, 幻影学有新译仪, 如何规则, 講師系書題 |                                                          |                |
|               | Copyright © 2020 103(9-0-H18-fr/R)2/ii). All rights reserved.                                                                                                    | 图 8                                                      | Version 2.4.13 |

# 五、使用

悟空图像采取的是面向对象的设计理念,有别于 Adobe Photoshop 的图层 概念。对象的概念更加适合我们日常对事物的认知,既具有图层概念,也有对象 的个性化设置。具体使用可以参考我们的使用手册和在线演示。

在线演示地址: https://www.photosir.com/videoTeaching.html